# 為Cisco ThreatGrid裝置設定SSH客戶端

## 目錄

<u>簡介</u> <u>問題</u> <u>解決方案</u> <u>膩子</u> <u>SecureCRT</u>

## 簡介

本文檔介紹如何配置不同的SSH客戶端,以便通過SSH正確使用Cisco ThreatGrid裝置。

### 問題

連線到思科ThreatGrid裝置時,SSH客戶端顯示不正確的偽圖形。

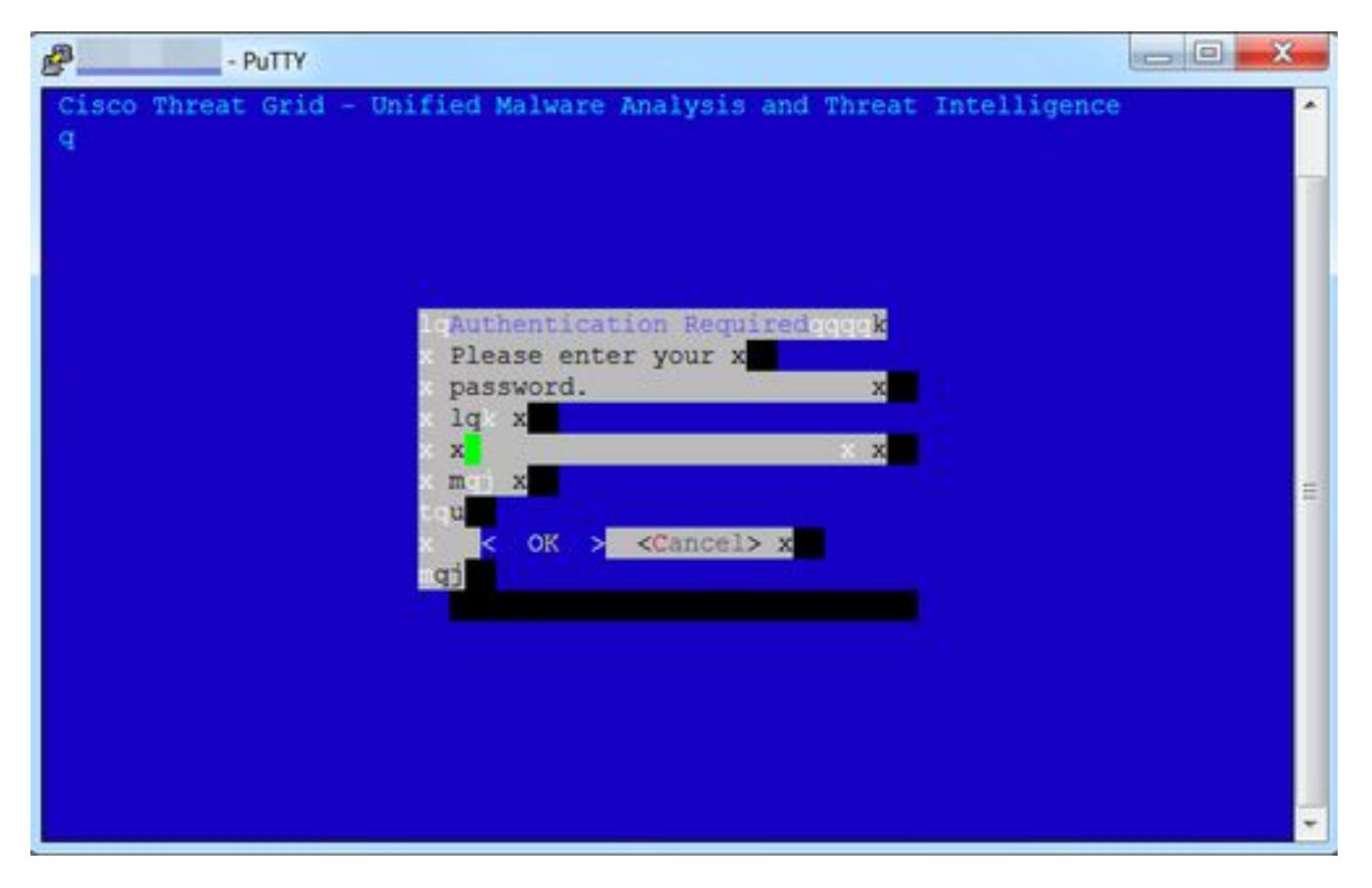

## 解決方案

#### 膩子

步驟1.選擇DEC-MCS作為PuTTY配置 — > Window -> Translation下的Remote字符集,如下圖所示

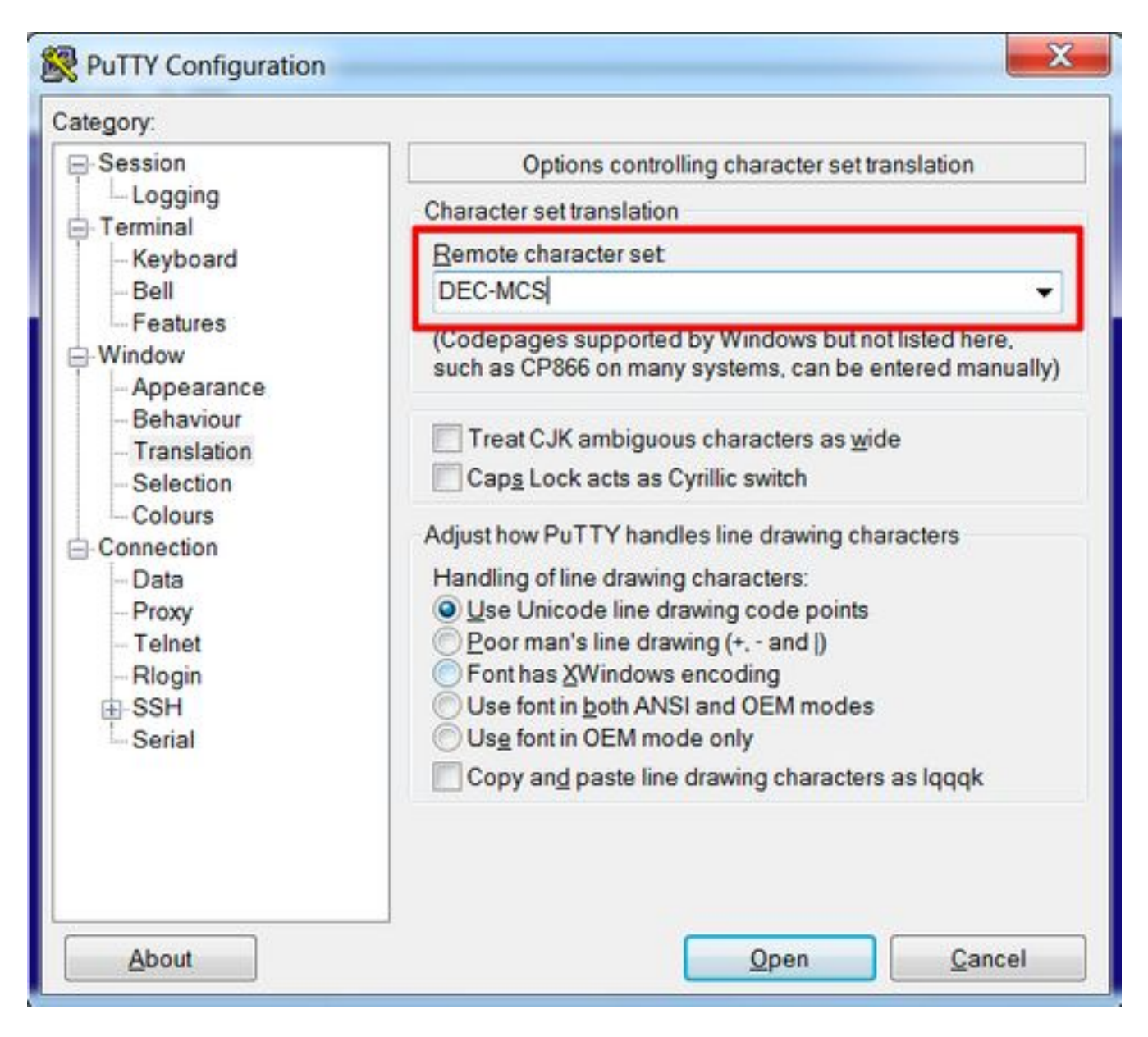

步驟2.在PuTTY配置 — >連線 — >資料下輸入 putty作為Terminal-type字串,如下圖所示。

| Data to<br>details<br>login username<br>n username is not sp<br>rompt © Use sy<br>nal details | send to the server<br>becified:<br>ystem username (1) |
|-----------------------------------------------------------------------------------------------|-------------------------------------------------------|
| nal details                                                                                   |                                                       |
| inal huno ohina                                                                               | nutty                                                 |
| iinal <u>s</u> peeds<br>onment variables<br>ible                                              | 38400,38400<br>A <u>d</u> d<br><u>R</u> emove         |
|                                                                                               | ninal <u>s</u> peeds<br>onment variables<br>able<br>e |

步驟3.開啟已配置的會話。

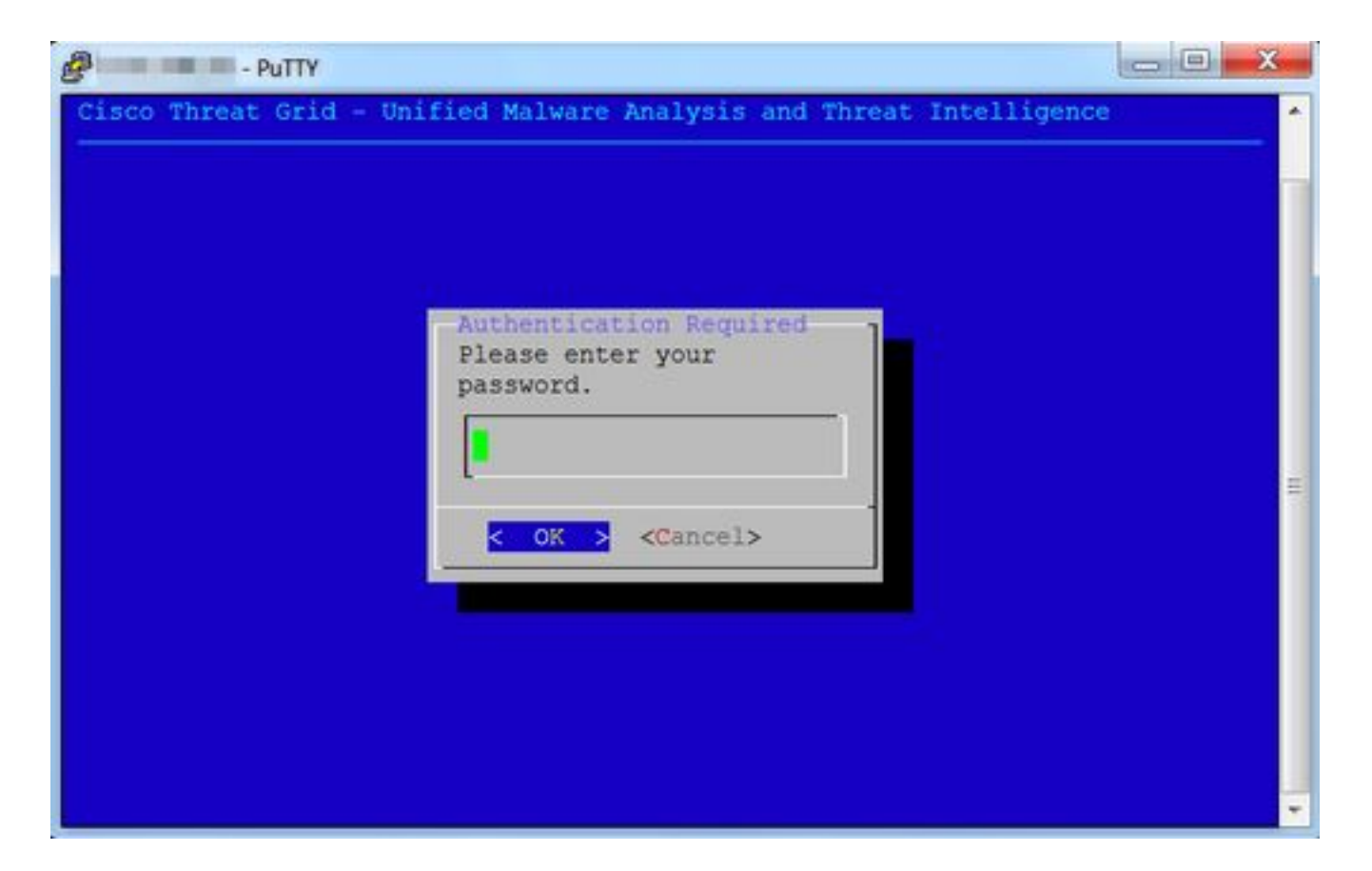

#### SecureCRT

步驟1.在「Session Options -> Terminal -> Emulation」下選擇Linux作為Terminal,如下圖所示。

| Category:                                                                                                 | Emulation                                                                         |                                                                    |
|----------------------------------------------------------------------------------------------------|-----------------------------------------------------------------------------------|--------------------------------------------------------------------|
| Connection<br>Logon Actions<br>SSH2<br>SFTP Session<br>Advanced<br>Port Forwarding<br>Remote/X11          | Emulation Terminal: Linux                                                         | ANSI Color Use color scheme ation                                  |
| ▼ Terminal                                                                                                | Size                                                                              | On resize                                                          |
| Modes<br>Emacs<br>Mapped Keys<br>Advanced<br>* Appearance<br>Window<br>Log File<br>Printing<br>X/Y/Zmodem | Logical rows: 24<br>Logical columns: 256<br>Scrollback<br>Scrollback buffer: 2000 | Synchronize view to size<br>Scale the font<br>Retain size and font |
|                                                                                                    |                                                                                   | Cancel OK                                                          |

#### 步驟2.開啟已配置的會話。

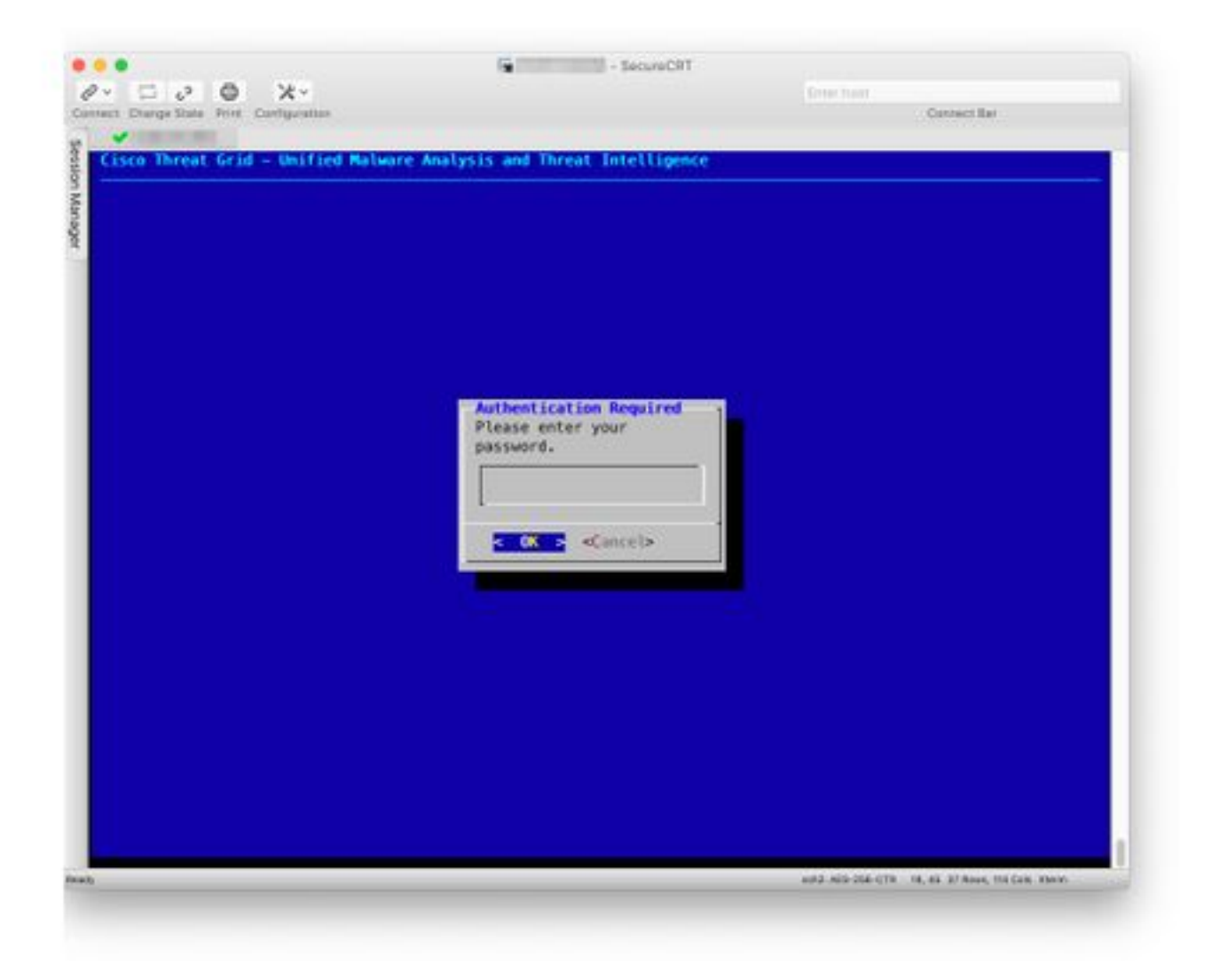